## **Stanford University IT Services**

Directions to order anew telephone service in the ORDERIT system

## 1. Go to orderit.stanford.edu.

2. On the left-hand column, select your organization (SCH, SHC, University or Students) and the service you would like to order.

Note: The example below shows how to order telephone service for a University staff.

3. Click the Add Telephone Service name or icon to open the request form.

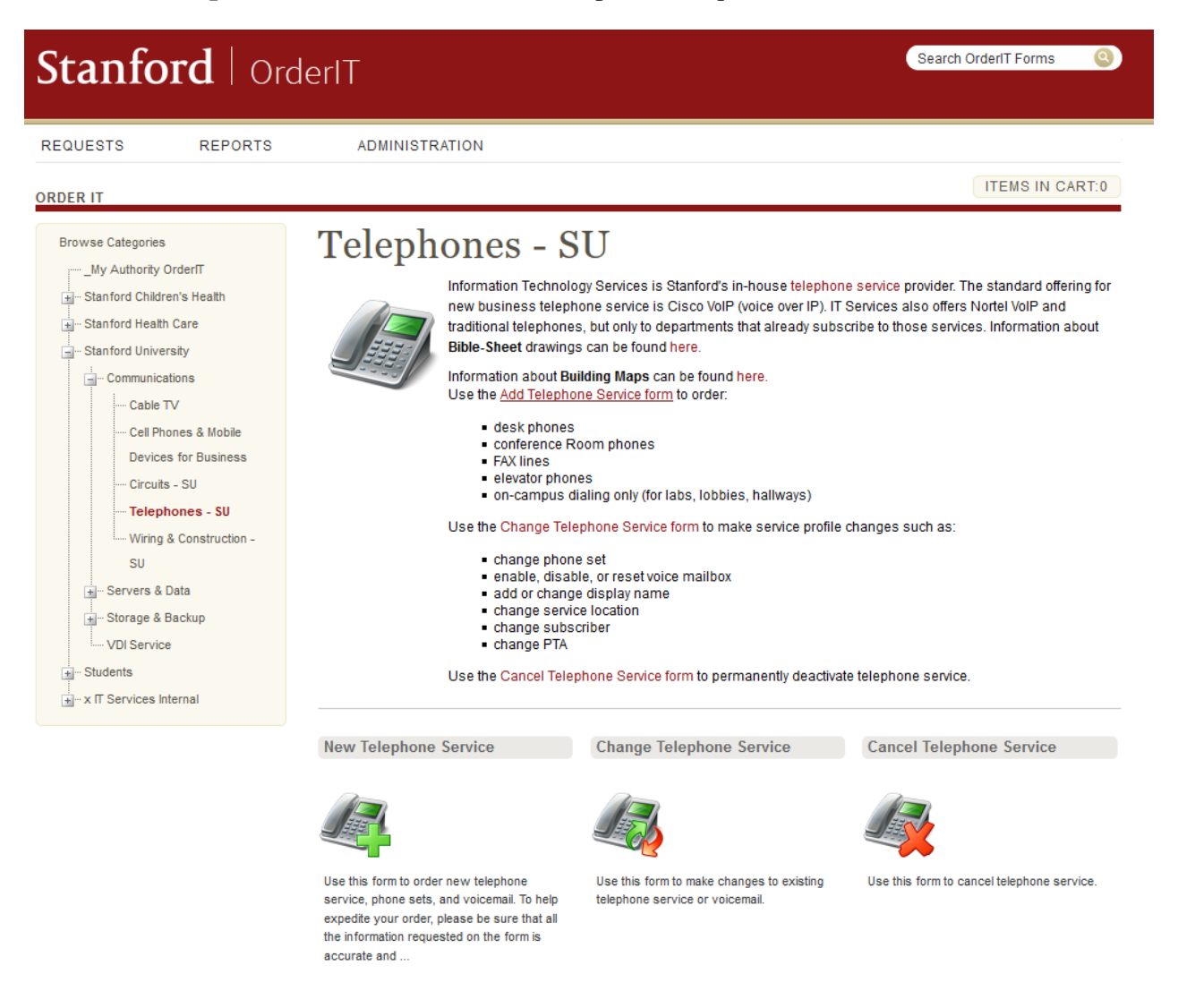

4. Complete the request form by entering the Project-Task-Award (PTA) and all required fields marked with an asterisk \*.

ORDER IT

## Item: New Telephone Service

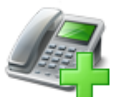

Use this form to order new <u>telephone service</u>, <u>phone sets</u>, and <u>voicemail</u>. To help expedite your order, please be sure that all the information requested on the form is accurate and complete. **Note:** IT Services does not provision <u>headsets</u>. They must be supplied by your department.

## One Time Cost: \$0.00 / \$0.00 Monthly Cost

| Billing Information  | ۵                                                                                                    |  |  |
|----------------------|----------------------------------------------------------------------------------------------------|--|--|
|                      | Billing Information                                                                                                    |  |  |
| Billing *            | <ul> <li>Stanford Childrens Health</li> <li>Stanford Health Care</li> <li>Stanford University</li> </ul>                                                                                                    |  |  |
|                      | If your Budget Unit or department has an annual contract with IT Services for phone service, we will not charge your PTA when you place this order. Instead, we will notify the manager for your annual contract of this request. If your department does not have an annual contract with IT Services, standard <u>rates</u> apply (however, those rates will not appear on this form). |  |  |
| School of Medicine * | ● No<br>○ Yes                                                                                                    |  |  |
| РТА *                | Enter     O Find                                                                                                    |  |  |
| Enter *              | Validate                                                                                                    |  |  |
| Order Details        | <b>Δ</b>                                                                                                    |  |  |
|                      | Order Details                                                                                                    |  |  |
| Service *            | Phone                                                                                                    |  |  |

5. At the bottom of the page, click **Add to Cart**.

| Finalize Order             |                                 |                       | 4                                      |
|----------------------------|---------------------------------|-----------------------|----------------------------------------|
|                            | Click Update Cost as Configured | to see billable charg | jes.                                   |
| * denotes a required field |                                 | One                   | Time Cost: \$0.00 / \$0.00 Monthly fee |
|                            | Update Cost As Configured       | Add to Cart           | ]                                      |

6. Click **Submit Request** to complete your order. You will receive an email confirming submission and another message when your order is completed.